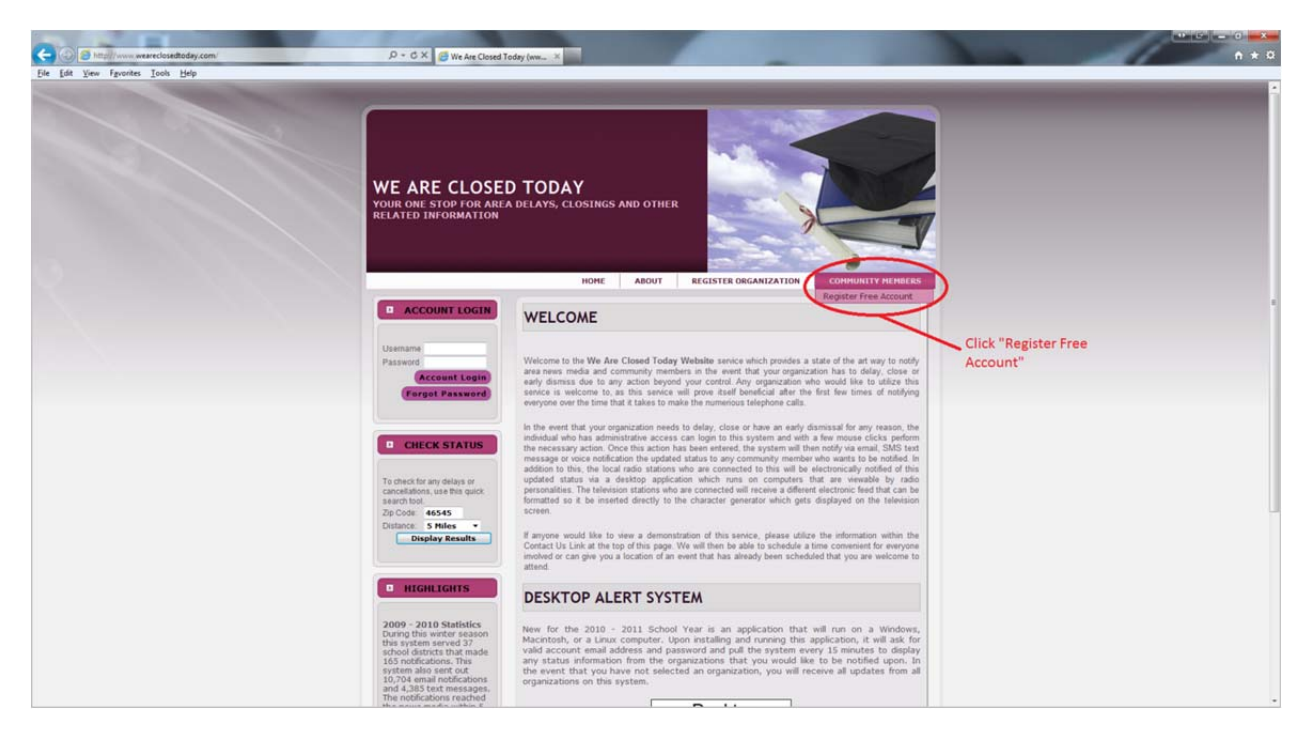

Step 1: Go to <u>www.weareclosedtoday.com</u>, select Community Members and choose "Register Free Account"

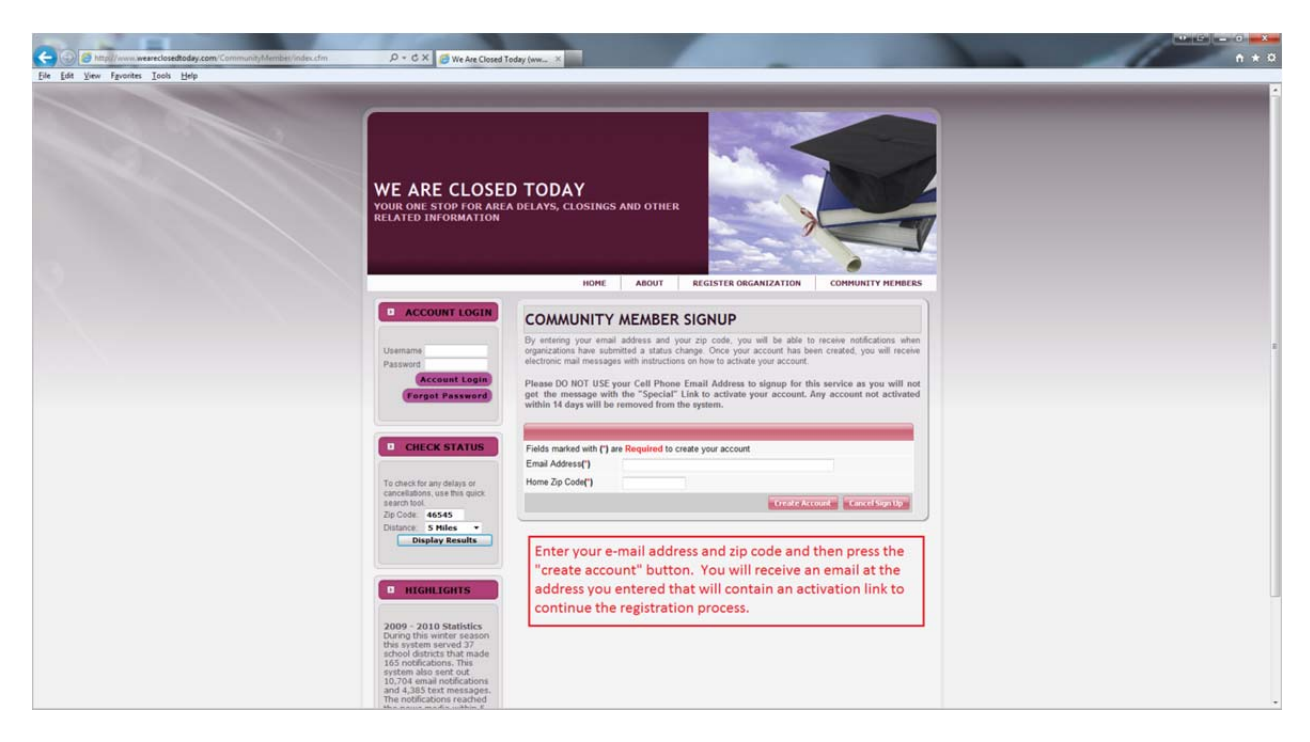

Step 2: Enter your email address and home zip code, click Create Account.

Step 3: You will receive an email with a link you need to click to activate your account. Click the link to be taken to the screen shown in Step 4 below.

| WE ARE CLOSEI<br>your one stop for area<br>related information                                                                                    | D TODAY<br>a delays, closings /                                                                                                    | AND OTHER                                                             |
|----------------------------------------------------------------------------------------------------|----------------------------------------------------------------------------------------------------|-----------------------------------------------------------------------|
|                                                                                                    | HOME                                                                                                    | ABOUT REGISTER ORGANIZATION COMMUNITY MEMBER                          |
| ACCOUNT LOGIN                                                                                                    | COMMUNITY                                                                                                    | MEMBER UPGRADE ACCOUNT                                                |
| Username<br>Password                                                                                                    |                                                                                                    |                                                                       |
| Account Login                                                                                                    |                                                                                                    |                                                                       |
| Forgot Password                                                                                                    | Fields marked with (*) are                                                                                                    | Required to Update your account                                       |
| Forgot Password                                                                                                    | Fields marked with (*) are<br>Email Address                                                                                        | e <mark>Required</mark> to Update your account<br>matternrj@gmail.com |
| Forgot Password                                                                                                    | Fields marked with (*) are<br>Email Address<br>First Name (*)                                                                      | e <mark>Required</mark> to Update your account<br>matternrj@gmail.com |
| Forgot Password                                                                                                    | Fields marked with (*) are<br>Email Address<br>First Name (*)<br>Last Name (*)                                                     | e Required to Update your account<br>matternrj@gmail.com              |
| CHECK STATUS To check for any delays or                                                                                                    | Fields marked with (*) are<br>Email Address<br>First Name (*)<br>Last Name (*)<br>Home Address                                     | e Required to Update your account<br>matternrj@gmail.com              |
| CHECK STATUS      Check for any delays or cancellations, use this quick search tool.                                                              | Fields marked with (*) are<br>Email Address<br>First Name (*)<br>Last Name (*)<br>Home Address<br>Home City                        | e Required to Update your account<br>matternrj@gmail.com              |
| CHECK STATUS         D CHECK STATUS         To check for any delays or cancellations, use this quick search tool.         Zip Code:         46545 | Fields marked with (*) are<br>Email Address<br>First Name (*)<br>Last Name (*)<br>Home Address<br>Home City<br>Display Mile Radius | e Required to Update your account<br>matternrj@gmail.com              |
| Forgot Password  CHECK STATUS  To check for any delays or cancellations, use this quick search tool.  Zip Code: 46545 Distance: 5 Miles •         | Fields marked with (*) are<br>Email Address<br>First Name (*)<br>Last Name (*)<br>Home Address<br>Home City<br>Display Mile Radius | e Required to Update your account<br>matternrj@gmail.com              |

Step 4: Enter your information and click "Update Account". **Note:** Be sure to select the correct mile radius for your home address. You will need to make the radius wide enough so that Wa-Nee Community Schools shows up as an option in Step 6. After you click Update Account, you will get another email that will contain your temporary password.

| WE ARE CLOSE<br>YOUR ONE STOP FOR ARE<br>RELATED INFORMATION                                                                                                    | D TODAY<br>A DELAYS, CLOSINGS AND OTHER<br>HOME ABOUT REGISTER ORGANIZATION COMMUNITY MEMBERS                                                                                                    |
|----------------------------------------------------------------------------------------------------|----------------------------------------------------------------------------------------------------|
| ACCOUNT LOGIN Usemame matternrj@gn Password                                                                                                    | COMMUNITY MEMBERS PASSWORD SENT<br>Within the next few minutes you will be receiving an email message which will let you know what the<br>temporary password is to this website. Once you have received this email message, you will be able to<br>login to your account and update the password to something which you would be able to remember<br>easily, enter email addresses which you would like to receive notifications at and be able to select the<br>organizations that you would like to receive these notifications for. |
| <ul> <li>CHECK STATUS</li> <li>To check for any delays or cancellations, use this quick search tool.</li> <li>Zip Code: 46545</li> <li>Distance: 5 Miles .</li> <li>Display Results</li> </ul> | If you do not receive this electronic mail message within the next few minutes, please check your SPAM Folder or any personal message filters which you might have configured within your installed mail client.                                                                                                    |

Step 5: Log into the website using your email address and your temporary password, which was sent in an email from Step 4.

| WE ARE CLOSEI<br>YOUR ONE STOP FOR AREA<br>RELATED INFORMATION              | D TODAY<br>A DELAYS, CLOSINGS AND OTHER |                      |  |
|-----------------------------------------------------------------------------|-----------------------------------------|----------------------|--|
|                                                                             | HOME DISPLAY AREA INFORMATION           | ACCOUNT INFO         |  |
|                                                                             |                                         | Select Organizations |  |
| ACCOUNT LOGIN                                                               | RECEIVE NOTIFICATIONS FROM              | Notification Methods |  |
|                                                                             |                                         | Upgrade Account      |  |
| Name: Ryan Mattern<br>Last Login:                                           | School Districts Higher Education       |                      |  |
| CHECK STATUS                                                                | Religious Organizations                 |                      |  |
| To check for any delays or<br>cancellations, use this quick<br>search tool. |                                         |                      |  |
| Zip Code: 46573                                                             |                                         |                      |  |
| Distance: 15 Miles  Display Results                                         |                                         |                      |  |

Step 6: Go to Account Info and select "Select Organizations". Click school districts, click on Wa-Nee and drag it to the Notification School Districts (see picture below). If Wa-Nee does not show up, you need to change the mile radius. Click Save to save your changes.

## Step 6 (continued):

| ACCOUNT LOGIN                                                                                                    | RECEIVE NOTIFICATIONS I                                                                                                    | FROM                                                                                                    |  |  |
|----------------------------------------------------------------------------------------------------|----------------------------------------------------------------------------------------------------|----------------------------------------------------------------------------------------------------|--|--|
| Username:<br>matternrj@gmail.com<br>Name: Ryan Mattern<br>Last Login:                                                                                                    |                                                                                                    |                                                                                                    |  |  |
| Logout                                                                                                    | Select School District Notifications                                                                                                    |                                                                                                    |  |  |
| CHECK STATUS                                                                                                    | Displaying all Active School Districts wi                                                                                                    | ithin 15 miles of Postal Zip Code 46573                                                                                      |  |  |
| To check for any delays or<br>cancellations, use this quick<br>search tool.                                                                                                    | To change who you would like to be notified, si<br>right box and click the Save Changes Button. T<br>name from the right box to the left box and clic | imply drag the name from the left box to the<br>o stop receiving notifications simply drag the<br>ix the Save Changes button |  |  |
| Zip Code: 46573                                                                                                    | Available School Districts                                                                                                    | Notification School Districts                                                                                                |  |  |
| Distance: 15 Miles 💌                                                                                                    | Baugo Community School ( 7.36)                                                                                                    | WaNee Community Schools ( 7.34)                                                                                              |  |  |
| Display Results                                                                                                    | Bremen Public Schools ( 7.46)                                                                                                    |                                                                                                    |  |  |
|                                                                                                    | Elkhart Christian Academy ( 9.23)                                                                                                    |                                                                                                    |  |  |
|                                                                                                    | Northern Indiana ESC ( 9.58)                                                                                                    |                                                                                                    |  |  |
| HIGHLIGHTS                                                                                                    | Concord Community Schools (10.53)                                                                                                    |                                                                                                    |  |  |
|                                                                                                    | Union North United School Corporatio                                                                                                    |                                                                                                    |  |  |
| 2009 - 2010 Statistics<br>During this winter season<br>this system served 37<br>school districts that made<br>165 notifications. This<br>system also sent out                                                  | Goshen Community Schools (13.61)                                                                                                    |                                                                                                    |  |  |
| 10,704 email notifications<br>and 4,385 text messages.<br>The notifications reached<br>the news media within 5<br>minutes and the<br>community members in 10<br>minutes of being<br>submitted on this service. | Mile Radius 15 Change Radius                                                                                                    | Save Delete All Close                                                                                                    |  |  |

| VE ARE CLOSE<br>DUR ONE STOP FOR ARE<br>ELATED INFORMATION                  | D TODAY<br>a delays, closings and | OTHER                                                    |                                       | X                       |         |                      |
|-----------------------------------------------------------------------------|-----------------------------------|----------------------------------------------------------|---------------------------------------|-------------------------|---------|----------------------|
|                                                                             |                                   | HOME                                                     | DISPLAY                               | AREA INFORMATIO         | N       | ACCOUNT INFO         |
|                                                                             |                                   | i.                                                       |                                       |                         |         | Select Organizations |
| ACCOUNT LOGIN                                                               | SEND NOTIEICAT                    |                                                          |                                       |                         |         | Notification Methods |
|                                                                             | SEND NOTIFICA                     |                                                          |                                       |                         |         | Upgrade Account      |
| Username:                                                                   |                                   |                                                          |                                       |                         |         | Manage Account       |
| Logout                                                                      | If entering a Cell Phone Number   | er, Please enter jus<br>rmattern@wan<br>Who Provides thi | st the 10 E<br>nee.org<br>is to you [ | ligitis of the Cell Pho | ne<br>💌 |                      |
|                                                                             | Email Address / Cell Phone        | 574-xxx-xxxx                                             |                                       |                         |         |                      |
| Fo check for any delays or<br>cancellations, use this quick                 |                                   | Who Provides thi                                         | is to you                             | Verizon Wireless        | •       |                      |
| search tool.                                                                | Email Address / Cell Phone        |                                                          |                                       |                         |         |                      |
| Distance: 15 Miles                                                          |                                   | Who Provides thi                                         | is to you                             | Select Value            | •       |                      |
| Display Results                                                             | Display Mile Radius (*)           | 15 Miles                                                 | -                                     |                         |         |                      |
|                                                                             | Disable Notifications (*)         | No                                                       | •                                     |                         |         |                      |
| D HIGHLIGHTS                                                                |                                   |                                                          | 1                                     | Test Notifications      | Subn    | hit Cancel           |
| 2009 - 2010 Statistics<br>During this winter season<br>his system served 37 |                                   |                                                          |                                       |                         |         |                      |

Step 7: Go to Account Info and select Notification Methods. Enter your cell phone number and email address. Email address is optional. Be sure to select the correct provider for your cell phone from the drop-down menu. You can test your notifications by clicking the Test Notifications button. Click the Submit button when you are finished.

You will now receive text messages and emails (if you chose to enter your email address in Step 7) whenever there is a delay or closing for the district(s) you chose in Step 6.